# > サイト利用者情報の変更

ここでは、「こんぷろカスタム」のサイト利用者情報の変更について説明します。

## 1.サイト利用者情報の変更とは

「こんぷろカスタム」に登録したサイト利用者の情報(会社名、メールアドレス、パスワードなど)は、サイト利用者本人が、 会員サイトのサイト利用者情報の変更画面から変更できます。

パスワードを忘れてしまった場合には、「こんぷろカスタム」のホーム画面からパスワードを再設定することが可能です。

🕞 ポイント:パスワードを忘れてしまった場合

パスワードを忘れてしまった場合は、お手数ですが、パスワードの再設定をお願いいたします。 システム上、パスワードは暗号化して管理されているため、設定情報をお教えすることができません。 ※パスワードの再設定方法→「3. パスワードを再設定する」(P.4)

#### 🔁 ポイント

複数のサイト利用者の情報をまとめて変更したい場合は、その旨、弊社宛(cbu@htc-inc.co.jp)にご連絡ください。 変更方法について、ご相談させていただきます。

## 2.会員サイトで、サイト利用者の情報を変更する

会員サイトでサイト利用者の情報を変更できるのは、サイト利用者本人のみです。

#### 1 「こんぷろカスタム」のホーム画面を表示し、 [ログイン]ボタンをクリックします。

ホーム画面の URL: <u>http://compro.htc-inc.co.jp/</u>

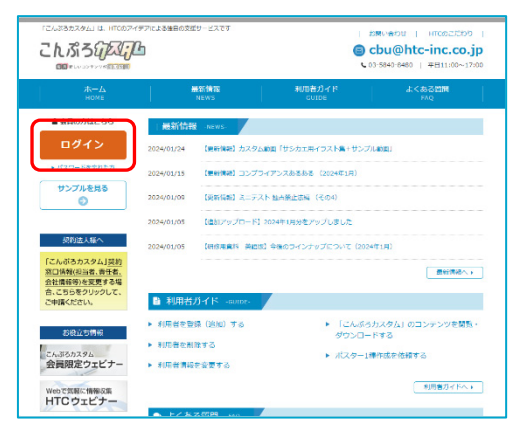

「こんぷろカスタム」会員サイトのログイン画面が表示されます。

2 「サイト利用者 ID(メールアドレス)」と「パスワード」を入力し、 [ログイン]ボタンをクリックします。

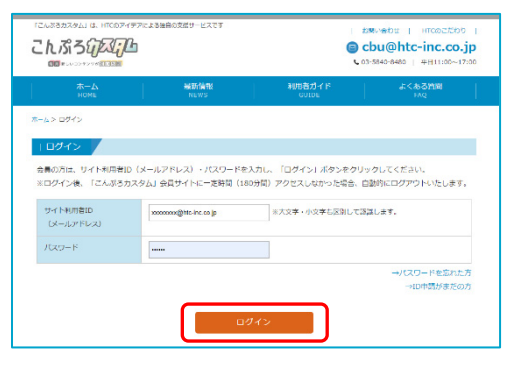

「こんぷろカスタム」会員サイトにログイン後、カスタムメニュ ー画面が表示されます。

3 [サイト利用者の申請・変更]をクリックします。

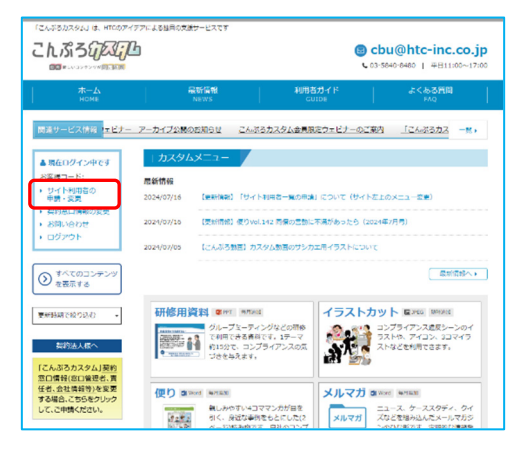

各種お手続き画面が表示されます。

4 「サイト利用者情報関連」の[サイト利用者情報の変更]ボタンをクリックします。

サイト利用者情報の変更画面が表示されます。

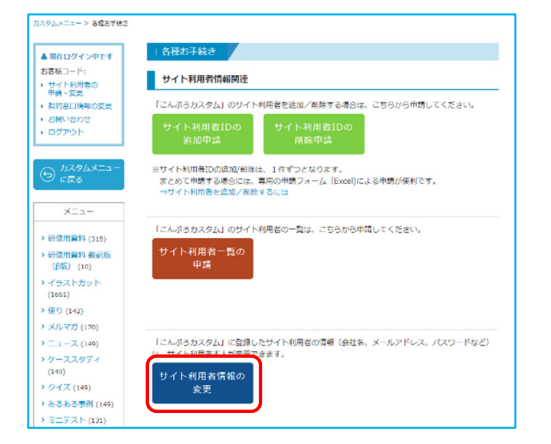

#### 5 変更したい必須項目を入力し、[入力内容を確認する]ボタンをクリックします。

| > 研修用資料 (305)                                                        | お客様コード       | cs0000                                                                                    |
|----------------------------------------------------------------------|--------------|-------------------------------------------------------------------------------------------|
| <ul> <li>研修用資料 翻訳版<br/>(6版) (10)</li> </ul>                          | 会社名 🙋        |                                                                                           |
| ・イラストカット<br>(1543)                                                   | 姓 🔤          | 文京                                                                                        |
| ★ ● ① (137)                                                          | 名 68         | 花子                                                                                        |
| ×ルマガ (160)                                                           | メールアドレス      | メールアドレスを変更する場合のみ、                                                                         |
| ケーススタディ<br>(144)                                                     | 194194094107 | zzzzzzz@htc-inc-os.jp                                                                     |
| > クイズ (144)                                                          |              | ※変更の際は、確認のためメールアドレスを再入力してください。                                                            |
| > あるある事例 (144)                                                       |              | zzzzzzzz 🛛                                                                                |
| > ミニテスト (126)                                                        | パスワード        | バスワードを変更する場合のみ、                                                                           |
| コンプライフ劇場<br>(131)                                                    |              | 新しいパスワードを入力してください。                                                                        |
| ・ 定期アンケート<br>(124)                                                   |              | (半角英数字・20文字以内で入力してください。)<br>※変更の際は、確認のためパスワードを再入力してください。                                  |
| <ul> <li>ポスター1種作成</li> <li>※会員サイト系(ポスター専<br/>用ページ)へ移動します。</li> </ul> | ■「「「「」」 「「」  | ● 必要○ 不要<br>※緊急メールでは、システムに定意があったとき、システムに不具合が発生し<br>ちょう。 せぶて時をスーン、ニンジー 可知、ちょうりどの「原来りと知らせ」が |
| > ポスターPPT版<br>(167)                                                  | _            | 記憶されます。                                                                                   |
|                                                                      | 個人情報取扱い同意    | 〇四章する                                                                                     |
| ・チェックシート/ア                                                           | (            |                                                                                           |
| ングート (11)                                                            |              | 入力内容を確認する                                                                                 |
| <ul> <li>         ・          ・</li></ul>                             |              |                                                                                           |

| お客様コード     | お客様コードが自動表示されます。    |
|------------|---------------------|
| 会社名        | サイト利用者の会社名が自動表示され   |
|            | ます。                 |
| 姓          | サイト利用者の姓が自動表示されます。  |
| 名          | サイト利用者の名が自動表示されます。  |
| メールアドレス(サイ | サイト利用者のメールアドレスが自動表示 |
| ト利用者 ID)   | されます。               |
|            | 変更する場合、2か所に入力します。   |
| パスワード      | 変更する場合、2か所に入力します。   |
| 緊急メール      | サイト利用者の設定が自動表示されま   |
|            | す。                  |
| 個人情報取扱い同   | 「個人情報取扱い同意書」を確認後、   |
| 意          | [同意する]を選択します。       |

確認画面が表示されます。

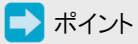

「緊急メール」が未設定の場合は、設定をお願いします。 未設定のまま、[入力内容を確認する]ボタンをクリックすると、 エラーとなります。

#### 6 間違いがなければ、[送信]ボタンをクリックします。

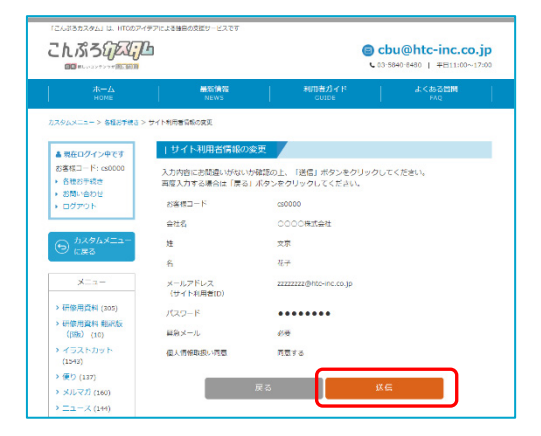

間違いがあった場合は、[戻る]ボタンをクリックし、前画面 に戻って修正してください。

### 7 完了画面が表示されます。

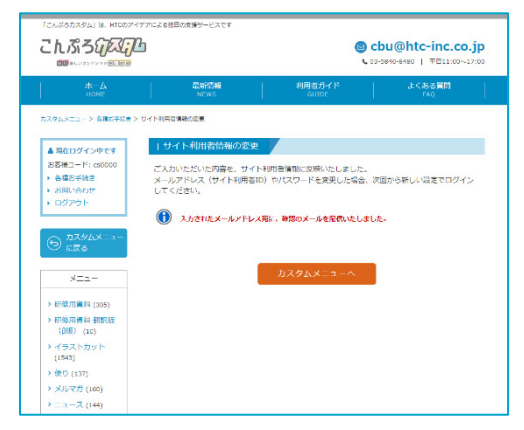

変更内容が反映されます。

確認メールが、サイト利用者宛に自動配信されます。

これで、サイト利用者情報の変更作業は完了です。

パスワードの設定(変更)手続き画面が表示されます。

# 3. パスワードを再設定する

パスワードを忘れてしまった場合は、パスワードを再設定してください。

┃ 「こんぷろカスタム」のホーム画面を表示し、[パスワードを忘れた方]をクリックします。

ホーム画面の URL: http://compro.htc-inc.co.jp/

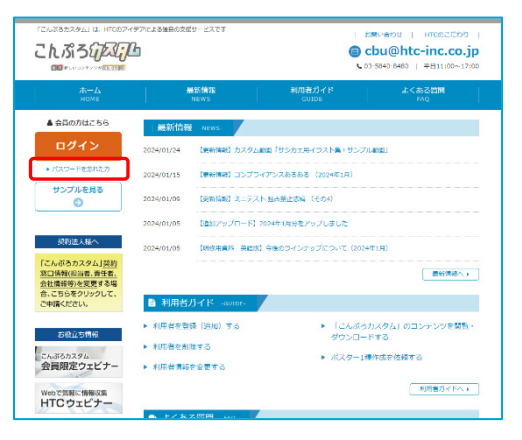

2 サイト利用者 ID として登録した「メールアドレス」を入力し、「送信]ボタンをクリックします。

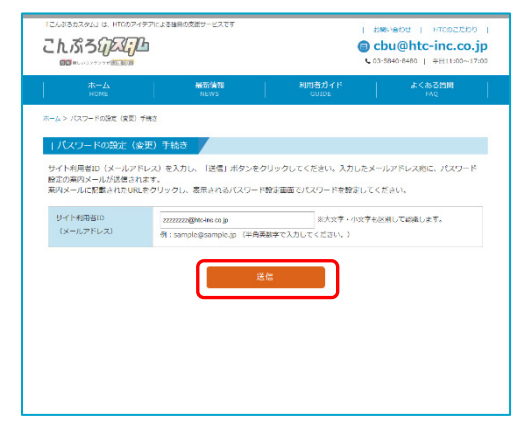

完了画面が表示され、「パスワード設定(変更)手続き について」メールが、自動配信されます。

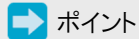

手順2の操作後、手順3を操作するまでに60分以上経過 すると、URL が有効期限切れになり、パスワードを設定するこ とができません。 手順2と手順3は、間を空けずに操作してください。

3「パスワード設定(変更)手続きについて」メールの本文にある URL をクリックします。

#### 0000株式会社 文京 様

「こんぶろカスタム」のご利用、ありがとうございます。

下記のURLをクリックし、バスワード設定画面でバスワードを設定してください。

\_\_\_\_\_ 

パスワードの設定画面が表示されます。

➡ ポイント:「アクセスされたURLは存在しない、または 有効期限切れです」と表示されたら

手順2の操作後、手順3を操作するまでに60分以上経過 すると、URL が有効期限切れになり、パスワードを設定するこ とができません。

お手数ですが、もう一度、手順1から操作してください。

4 任意のパスワードを2か所に入力し、[設定]ボタンをクリックします。

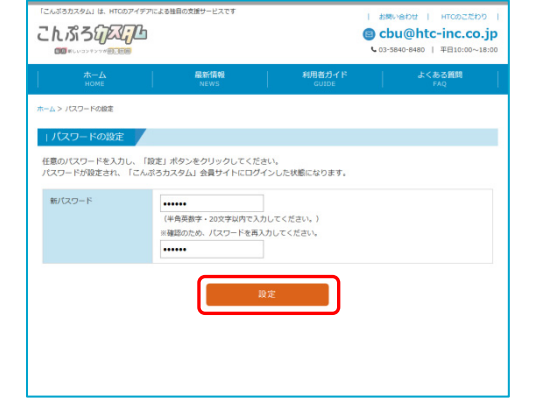

パスワードが設定され、完了画面が表示されます。

## 5 [カスタムメニューへ]ボタンをクリックし、会員サイトをご利用ください。

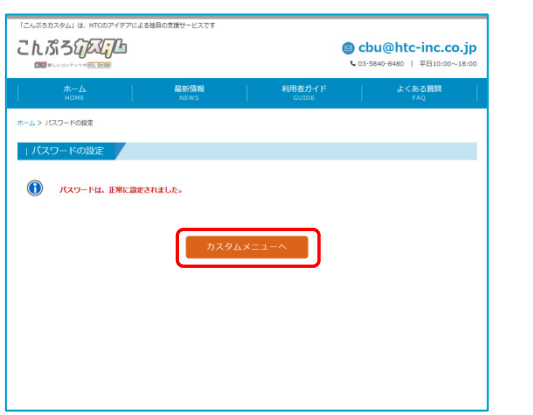

これで、パスワードの再設定は完了です。

[カスタムメニューへ]ボタンをクリックすると、会員サイトのカ スタムメニュー画面が表示されます。 すでに、「こんぷろカスタム」会員サイトにログインした状態 になっておりますので、すぐにご利用いただけます。